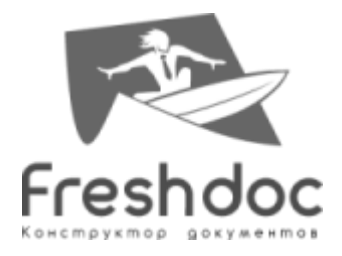

# Инструкция установки внешней обработки 1C «FreshDoc»

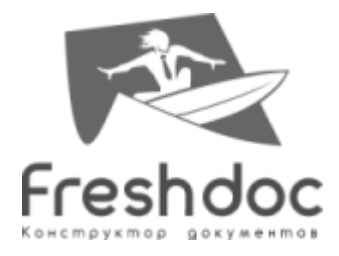

# Оглавление

| Термины                                                  | 3 |
|----------------------------------------------------------|---|
| Описание                                                 | 3 |
| Настройки                                                | 3 |
| Порядок регистрации и установки для типовых конфигураций | 4 |
| Начало работы                                            | 9 |

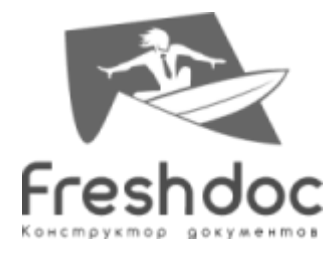

# Термины

База 1С – под данным термином понимается база данных с типовой конфигурацией БП 2.0 или БП 3.0 (см. далее).

БП 2.0 – типовая конфигурация «1С: Бухгалтерия предприятия, редакция 2.0 для Технологической платформы 8.2», релиз 2.0.60.4 (предназначена для использования с версией системы 1С:Предприятие 8 не ниже 8.2.19.80), работающая под управлением операционных систем семейства Windows в режиме тонкого или толстого клиента.

БП 3.0 – типовая конфигурация «1С: Бухгалтерия предприятия, редакция 3.0», релиз 3.0.34.13 (предназначена для использования с версией системы 1С:Предприятие 8 не ниже 8.3.4.365), работающая под управлением операционных систем семейства Windows в режиме тонкого или толстого клиента.

Поставка представляет собой «внешнюю печатную форму» и конфигурационный файл, содержащий настройки необходимые для функционирования данной обработки.

## Описание

Внешняя обработка «FreshDoc» предназначена для интеграции решений БП 2.0 и БП 3.0 с сервисом FreshDoc (<u>http://www.freshdoc.ru/</u>), который предоставляет возможности создания, согласования, учета и хранения различных видов документов.

Цель интеграции - возможность автоматического формирования форм договоров средствами FreshDoc, согласно данных договора контрагента базы 1С. С дальнейшей возможностью хранения сформированных форм договоров на дисковом пространстве с привязкой к элементу справочника «Договоры контрагентов».

# Настройки

Поставка содержит конфигурационный файл настроек FreshDoc\_config.txt. Данный файл содержит следующие настройки (см. Рис. 1):

АдресСервера www.freshdoc.ru ТаймаутСоединения 10 ТаймаутЗагрузкиФайла 10 client\_id abcd client\_secret secret\_word КаталогХраненияФайлов D:\ДокЛаб\Каталог

Рис. 1 Конфигурационный файл с настройками

АдресСервера – адрес сервера сервиса FreshDoc;

ТаймаутСоединения - время ожидания осуществляемого соединения с сервером FreshDoc и операций, в секундах. Если данный параметр не задан – считается равным 0, т.е. таймаут не устанавливается;

ТаймаутЗагрузкиФайла – периодичность повторов попытки получения файлов договора с сервера FreshDoc (в секундах), по умолчанию значение равно 30 сек. Значение

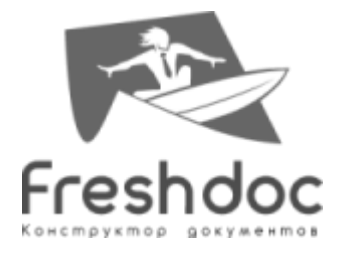

данного параметра должно быть больше 1, в противном случае попытка сохранить файлы договоры будет предприниматься однократно;

client\_id – используется в запросах на авторизацию;

client\_secret – используется в запросах на получение и обновление токенов;

КаталогХраненияФайлов – каталог, в который будут сохраняться файлы FreshDoc.

Порядок настройки:

- 1. Открыть параметры папок, выбрать пункт "Показывать скрытые файлы и папки":
  - 1.1. Для пользователей Windows XP: Пуск Панель управления Свойства папки вкладка Вид, либо Мой компьютер Сервис Свойства папки вкладка Вид;
  - 1.2. Для пользователей Windows 7: Пуск Панель управления Параметры папок вкладка Вид, либо Мой компьютер Упорядочить Параметры папок и поиска вкладка Вид;
  - 1.3. Для пользователей Windows 8: Панель управления Параметры папок вкладка Вид, либо Мой компьютер Вид поставить галочку Скрытые элементы;
- 2. Скопировать конфигурационный файл настроек FreshDoc\_config.txt в нужную папку:
  - 2.1. Для пользователей Windows XP C:\Documents and Settings\ПОЛЬЗОВАТЕЛЬ \Application Data;
    - 2.2. Для пользователей Windows 7 и 8 С:\Users\ПОЛЬЗОВАТЕЛЬ\AppData\Roaming;
- 3. Создать каталог для хранения договоров на локальном диске компьютера, например, D:\ДокЛаб\Каталог. Скопировать путь к нему;
- 4. Указать путь созданного каталога в скопированном конфигурационном файле (параметр КаталогХраненияФайлов), сохранить изменения.

Перед началом работы с обработкой, необходимо обеспечить наличие прав доступа к созданному каталогу у пользователя, который будет работать с обработкой.

Файлы сохраняются в виде «УникальныйИдентификатор договора 1С» + «\_» + «НазваниеФайла FreshDoc.docx».

В качестве разделителя между названием поля и его значением необходимо использовать символ табуляции («Tab»)!

### Порядок регистрации и установки для типовых конфигураций

Внешняя обработка обеспечивает интеграцию решений БП 2.0 и БП 3.0 с API FreshDoc для возможности формирования форм договоров средствами FreshDoc, согласно данных договора контрагента базы 1С, реализована как внешняя печатная форма с возможностью ее использования без внесения изменений в типовые конфигурации (типовой механизм внешних печатных форм).

Пользователю операционной системы, под которым предполагается использование данной обработки, необходимо предоставить права на чтение и запись в каталог «Roaming» каталога пользователя (например, C:\Users\ПОЛЬЗОВАТЕЛЬ\AppData\Roaming), а также в каталог «КаталогХраненияФайлов» из файла настроек;

- Добавить файл FreshDoc.epf во внешние печатные формы конфигурации.
- Запустить стартовую программу 1С Предприятие 8.2 (8.3) (программа 1cestart.exe; см. Рис. 2);

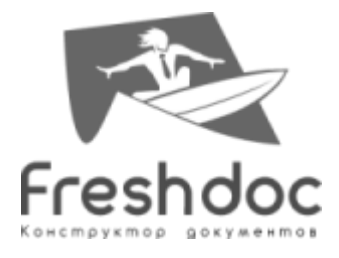

| Запуск 1С:Предприятия       |                                                                   |  |  |  |
|-----------------------------|-------------------------------------------------------------------|--|--|--|
| Информационные базы         |                                                                   |  |  |  |
| 📧 Информационные базы       | 🝋 1С:Предприятие                                                  |  |  |  |
| Бухгалтерия предприятия 3.0 | 🔛 Конфигуратор                                                    |  |  |  |
|                             | Добавить<br>Изменить<br>Удалить<br>Настройка<br>Перейти по ссылке |  |  |  |
| File="D:\БП_30";            | Выход                                                             |  |  |  |

Рис. 2 Запуск "1С: Предприятие"

• Выбрать необходимую базу данных и запустить в режиме «Предприятие»;

Необходимо иметь «полные права» в базе 1С для выполнения следующей операции! Переключиться в режим «полный интерфейс» по соответствующей кнопке в меню (если данное меню доступно и существует);

Для БП 2.0:

• Выбрать в меню «Сервис—Дополнительные отчеты и обработки— Дополнительные внешние печатные формы» (см. Рис. 3).

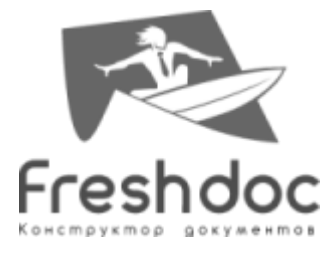

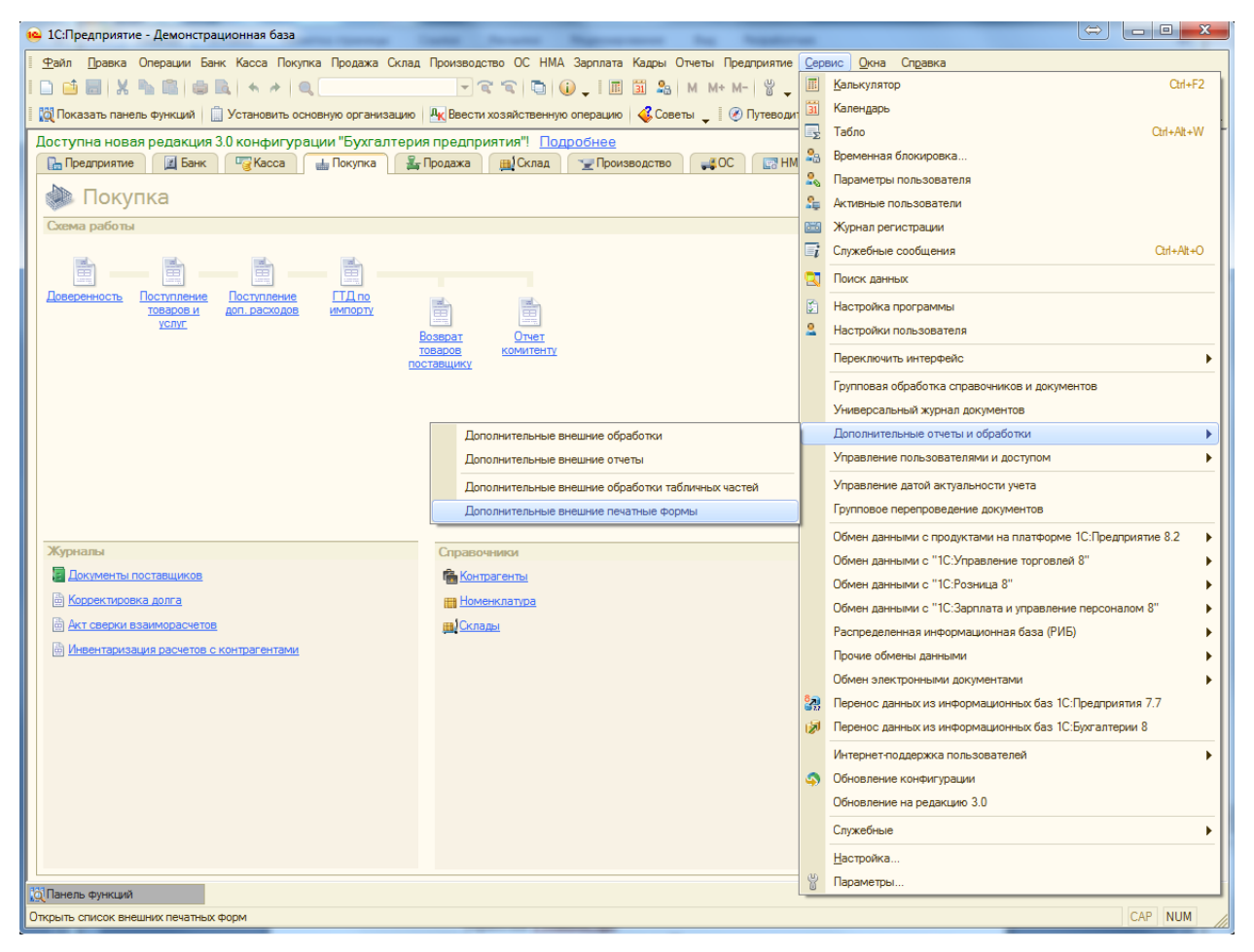

Рис. З Вызов справочника "Внешние обработки" в БП 2.0.

- В открывшемся списке нажать кнопку 🔂 Добавить»;
- Открывается окно регистрации новой печатной формы;
- В окне добавления обработки нажать кнопку 🗎 «Открыть файл» (подсказка при наведении мышью «заменить файл внешней обработки», см. Рис. 4) и указать сохраненный ранее файл **FreshDoc.epf**;

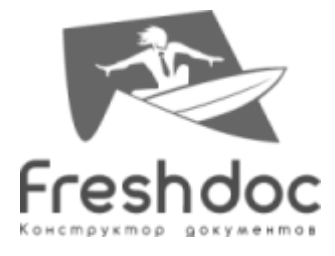

| 🗰 Pe | егистрация внешней печа | тной формы: Создание | ;     |             |            | _ 🗆 ×     |
|------|-------------------------|----------------------|-------|-------------|------------|-----------|
| Дейс | твия 🕶 🔜 🔂 Перей        | іти 🕶 Права ②        |       |             |            |           |
| Код: |                         | Наименование:        |       |             |            |           |
| Вид: | Печатная форма          | Комментарий:         |       |             |            |           |
|      |                         |                      |       |             |            | a ×       |
| При  | надлежность печатной фо | рмы                  |       |             |            |           |
| Ð    | 🗙 🖉 🛔 👫 🔂 🚵             | Подбор Очистить      |       |             |            |           |
| Ν    | Представление объекта   | Представление кнопки | Отбор | Файл печатн | Заменяемая | Параметры |
|      |                         |                      |       |             |            |           |
|      |                         |                      |       |             |            |           |
|      |                         |                      |       |             |            |           |
|      |                         |                      |       |             |            |           |
|      |                         |                      |       |             |            |           |
|      |                         |                      |       |             |            |           |
| <    |                         | e                    |       |             |            | •         |
|      |                         |                      |       |             | ОК Записат | ъ Закрыть |

Рис. 4 Регистрация внешней печатной формы

## • Заполнить поле «Наименование» и нажать кнопку «ОК» (см. Рис. 5).

| 🚻 Pe  | пистрация внешней печат          | пной формы: Создание | •     |             |            | _ 🗆 ×         |
|-------|----------------------------------|----------------------|-------|-------------|------------|---------------|
| Дейст | твия 🕶 🔜 🔂 Перей                 | ти 🕶 Права ②         |       |             |            |               |
| Код:  |                                  | Наименование: FreshD | oc    |             |            |               |
| Вид:  | Вид: Печатная форма Комментарий: |                      |       |             |            |               |
| Исхо, | Исходный файл: FreshDoc.epf      |                      |       | 📫 🔚 🗙       |            |               |
| Прин  | адлежность печатной фо           | рмы                  |       |             |            |               |
| Ð     | 🗙 🖉 🗛 👫 📫 🔚 🗆                    | Подбор Очистить      |       |             |            |               |
| Ν     | Представление объекта            | Представление кнопки | Отбор | Файл печатн | Заменяемая | я Параметрь   |
| 1     | Справочник "Договоры ко          |                      |       |             |            | <Задать па    |
|       |                                  |                      |       |             |            |               |
|       |                                  |                      |       |             |            |               |
|       |                                  |                      |       |             |            |               |
|       |                                  |                      |       |             |            |               |
| <     |                                  | e                    |       |             |            | •             |
|       |                                  |                      |       |             | OK 3an     | исать Закрыть |

Рис. 5 Регистрация внешней печатной формы

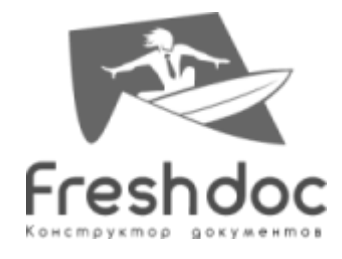

• Обработка зарегистрирована.

#### Для БП 3.0:

• Выбрать в меню «Администрирование – Печатные формы, отчеты и обработки – Дополнительные отчеты и обработки» (см. Рис. 6);

| 🤨 😌 🔍 🕞 👻 🏠 Демонстрационна                                                                                                   | ая база / Любимов Валерий Юрьевич / Бухгалтерия предприятия, редакция 3.0 (1С:Предприятие) 🌾 😰 🗐 📓 🖌 М. М. М. 🔲 🕕 🚽                                                       | - 🗆 ×  |
|----------------------------------------------------------------------------------------------------|----------------------------------------------------------------------------------------------------|--------|
| Рабочий Руководителю Банк и<br>стол касса                                                                                     | и Покупки и Номенклатура Производство Основные Сотрудники Учет, налоги, Справочники и Даминистрир<br>продажи и склад средства и НМА и зарплата отчетность настройки учета | ювание |
| Настройки программы<br>Поддержка и обслуживание<br>Общие настройки<br>Интерфейс                                               | Сервис Свертка информационной базы Загрузка данных из сервиса Выгрузить данные для перехода в сервис                                                                      |        |
| Настройки пользователей и прав<br>Органайзер<br>Настройки работы с файлами<br>Настройки сикоронизации, данных                 | Печатные формы, отчеты и обработки<br>Настройка печатных форм, вариантов отчетов, рассылок отчетов, дополнительных отчетов и обработок.                                   | 2      |
| 2 Печатные формы, отчеты и обработки<br>Настройки регистров учета<br>Настройка колонтитулов<br>Обмен электронными докуминтами | Макеты печатных форм<br>Настройка макетов печатных форм документов.                                                                                                    |        |
| Подключаемое оборудование<br>Подключение интернет-поддержки<br>Персональные настройки                                         |                                                                                                    |        |
| ® ♥<br>Jon                                                                                                    | ) 🙀 Дополнительные отчеты и обработки - Демонстрационная (ТСПредприятие) 🙊 🖻 🗐 🕅 М+ М- 🚽 – 🗆 🗙<br>полнительные отчеты и обработки                                         |        |
| Вид:<br>СССС                                                                                                    | × Публикация:<br>Создать 📴 🖋 🖹 🔍 Найти 🍋 Публикация – Загрузить из файла Выгрузить в файл Все действия – 2                                                                |        |
| Наим                                                                                                    | менование <u></u> Вид Публикация Версия Отв                                                                                                    |        |
| История                                                                                                    | Орновить классификатор банков []] Рекомендуется настроить резервное копирование информационной ба                                                                         | ззы. г |

Рис. 6 Вызов справочника "Дополнительные отчеты и обработки" в БП 3.0.

- В открывшемся списке нажать кнопку «Создать». Выбрать файл внешней обработки **FreshDoc.epf**.
- Заполнить понятное по смыслу «Наименование» в соответствующем поле, по умолчанию «FreshDoc»;
- Нажать кнопку «Записать и закрыть» (см. Рис. 7).

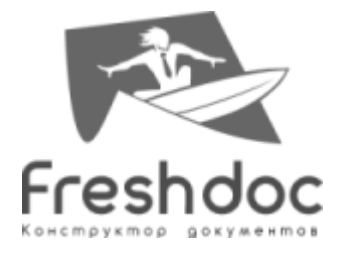

| 🥦 🎅 🏠 Дополнительная обработка (создание) - Де (1С:Предприятие) 🛛 🏤 📓 🗐 М М+ М- 🖕 💶 🗙 |
|---------------------------------------------------------------------------------------|
| Дополнительная обработка (создание) *                                                 |
| Записать и закрыть 🔚 Загрузить из файла Выгрузить в файл Все действия 🕶 ②             |
| Наименование: FreshDoc                                                                |
| Публикация: Используется Режим отладки Отключена •                                    |
| Назначение: Договоры контрагентов (Справочник)                                        |
| Показывать: 🕑 В списках 🕑 В формах элементов справочников и документов                |
| Команды (1) Дополнительная информация                                                 |
| Наименование                                                                          |
| FreshDoc                                                                              |
|                                                                                       |
|                                                                                       |
|                                                                                       |
| Комментарий: Ответственный: Любимов Валерий Юрьевич Q                                 |

Рис. 7 Регистрация внешней печатной формы

• Обработка зарегистрирована.

### Начало работы

Для начала работы с внешней обработкой пользователю необходимо запустить внешнюю печатную форму. Это действие выполняется типовыми механизмами 1С путем нажатия на кнопку «Печать» и выбора требуемой печатной формы или вызова печатной формы непосредственно из формы элемента справочника «Договоры контрагентов», в случае если это единственная зарегистрированная печатная форма для данного справочника (см. Рис. 8, Рис. 9).

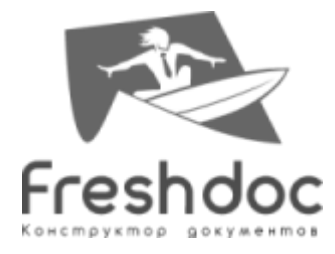

| ا 🚖 😔 🕥                                     | Договор купли-продажи (Договор контрагента) - Демонст (    | (1С:Предприяти | e) 🏠 🗟 🔳 🛐 M M+ M- 🖕 🗕 🗆 🗙 |
|---------------------------------------------|------------------------------------------------------------|----------------|----------------------------|
| Договор купли-продажи (Договор контрагента) |                                                            |                |                            |
| Записать и                                  | закрыть 📄 📑 🚽 FreshDoc                                     |                | Все действия 👻 📀           |
| Номер договор                               | ра: М-8900 Дата: 25.04.2014 🗐 С                            | Срок действия: | 🗐 Код: 00000016            |
| Наименование                                | е: Договор купли-продажи                                   | руппа:         | Q                          |
| Контрагент:                                 | Монолит                                                    | Организация:   | Торговый дом "Комплексный" |
| Вид договора:                               | С покупателем                                              |                |                            |
| Взаиморасчеть                               | ы                                                          |                |                            |
| Валюта расчет                               | тов: USD Q Расчеты в условных единицах                     | х Реализ       | зация на экспорт           |
| Вид расчетов:                               |                                                            |                | Q                          |
| Тип цен:                                    | Мелкооптовая USD                                           |                | Q                          |
|                                             | Установлен срок оплаты                                     |                |                            |
| НДС                                         |                                                            |                |                            |
| НДС с авансов                               | в: Регистрировать счета-фактуры на аванс в порядке, соотве | етствующем уче | етной политике             |
| Комментарий                                 |                                                            |                |                            |
|                                             |                                                            |                |                            |
|                                             |                                                            |                |                            |

Рис. 8 Запуск внешней печатной формы из договора контрагента в БП 3.0.

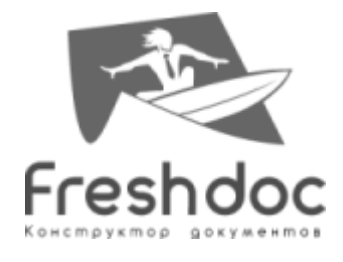

| 🎹 Договор контрагента: Договор купли-продажи 📃 🗖 🗙                                                           |                                                                      |  |  |  |
|----------------------------------------------------------------------------------------------------|----------------------------------------------------------------------|--|--|--|
| Действия 🕶 🖳 💽 🕞 Перейти 👻 🗮 ②                                                                               |                                                                      |  |  |  |
| Организация:                                                                                                 | Торговый дом "Комплексный"                                           |  |  |  |
| Контрагент:                                                                                                  | Монолит Q                                                            |  |  |  |
| Группа договоров:                                                                                            | Q                                                                    |  |  |  |
| Наименование :                                                                                               | Договор купли-продажи Код: 000000016                                 |  |  |  |
| Вид договора:                                                                                                | Спокупателем                                                         |  |  |  |
| Номер:                                                                                                    | М-8900 от: 25.04.2014 🕮 Срок действия: 🚺                             |  |  |  |
| Ведение взаимо                                                                                               | расчетов                                                             |  |  |  |
| Валюта расчетов:                                                                                             | USD Расчеты в условных единицах Реализация на экспорт                |  |  |  |
| Вид взаиморасчето                                                                                            | ×                                                                    |  |  |  |
| Установлен сро                                                                                               | к оплаты по договору                                                 |  |  |  |
| Тип цен :                                                                                                    | Мелкооптовая                                                         |  |  |  |
| Комиссионное в                                                                                               | ознаграждение                                                        |  |  |  |
| Способ расчета:                                                                                              | Процент: 0,00 🗐                                                      |  |  |  |
| НДС с авансов                                                                                                |                                                                      |  |  |  |
| Регистрироват                                                                                                | ъ счета-фактуры на аванс в порядке, соответствующем учетной политике |  |  |  |
| Для указания особого порядка регистрации счетов-фактур на аванс по договору снимите<br>установленный флажок. |                                                                      |  |  |  |
|                                                                                                    |                                                                      |  |  |  |
|                                                                                                    |                                                                      |  |  |  |
| Комментарий:                                                                                                 |                                                                      |  |  |  |
|                                                                                                    | FreshDoc Печать - ОК Записать Закрыть                                |  |  |  |

Рис. 9 Запуск внешней печатной формы из договора контрагента в БП 2.0.